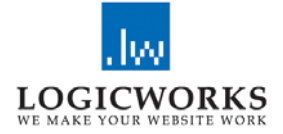

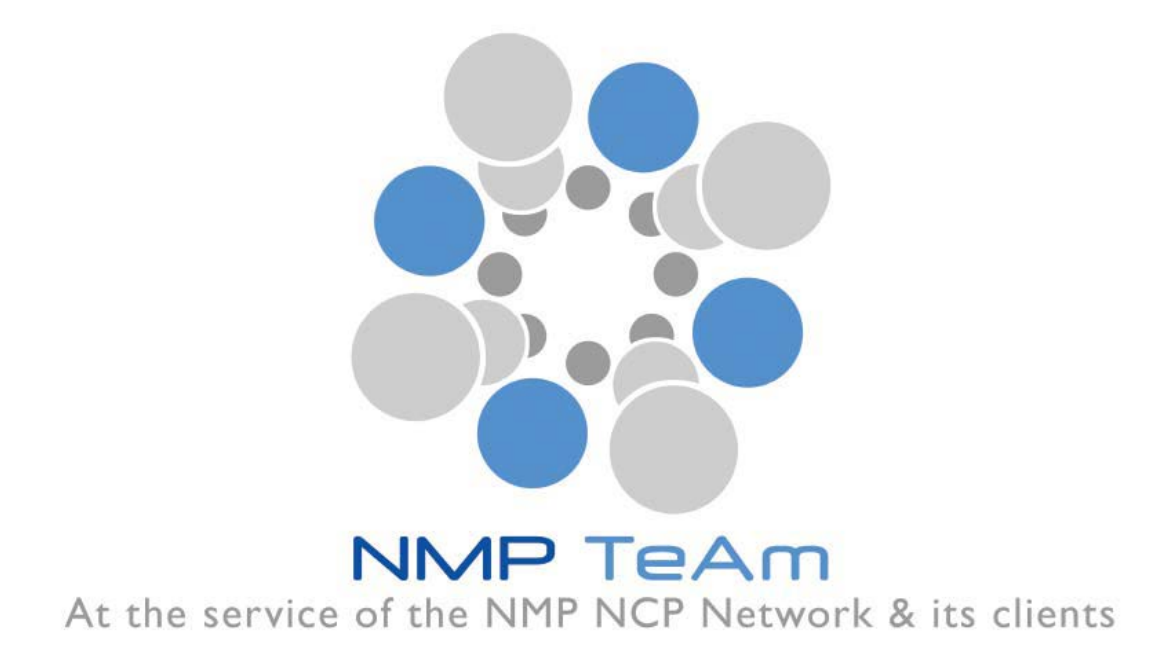

# **NMP Partner Search**

- User Manual -

15<sup>th</sup> June 2015

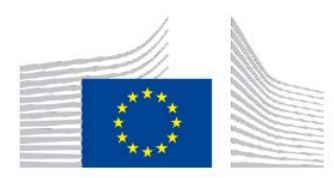

The NMP TeAm 3 project has received funding from the European Community's Programme for Resaech and Innovation – Horizon 2020 (2014-2020), 5. Leadership in enabling and industrial technologies, ii. Nanotechnologies, Advanced Materials, Biotechnology and Advanced Manufacturing and Processing), under grant agreement no 646112

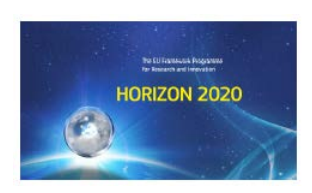

## Contents

| 1. Introduction                                        | 3  |
|--------------------------------------------------------|----|
| 2.1: Login                                             | 4  |
| 2.2 Registration                                       | 5  |
| 2.3 Edit Profile                                       | 7  |
| 2.4 Enter and submit a Partner Offer or Partner Search | 8  |
| 2.5 Brokerage Events 1                                 | 0  |
| 2.6 Search for Partner Entries 1                       | 3  |
| 2.7 Partner Profile-Related Search1                    | 4  |
| 2.8 E-Mail Alert & RSS Feeds 1                         | 6  |
| E-Mail Alert 1                                         | 7  |
| RSS Feeds1                                             | 8  |
| 2.9 Navigation1                                        | 9  |
| 3. Contact 2                                           | 20 |

## 1. Introduction

The NMP Partner Search Facilty – PSF has been created as part of the NMP TeAm webservice www.nmpteam.com . The purpose is to offer a comprehensive and easy to use web-based tool that supports the building of consortia for promising proposals. One of the main features of this tool is the validation of requests by a responsible National Contact Point - NCP. This ensures a high level of reliability and accuracy of data. The validation of the entries includes an examination as to whether the information is reliable and if the specifications of the selected call topics have been considered. Requests of users coming from EU member states or associated countries will be validated by the NCP of the same country. Registered NCPs from third countries will validate requests of users from their countries. In the case that a request has been submitted from a user located in a third country without a registered NCP, one of the NMP Team members will validate the entry. The assignment will be made using a random number generator.

For searches from third countries an appointed NCP from the EU member states or the associated countries will validate the partner details. The appointed NCP will be on a voluntary basis.

Another important feature is the distinction between:

- Partner offer Researchers who offer their expertise in a specific topic of research and are looking for collaboration in possible project consortia and
- Partner search Researchers or consortia with a definite idea for a project looking for additional partners to complement their expertise.

# 2.1: Login

If you are a registered user of the "NMP Partner Search" enter your username (e-mail address) and password to log in.

- 1.) If you are not already registered, push the **Registration** button and fill in the registration form.
- 2.) If you have lost your password push the **Password lost?** button and enter the email address you used for the registration.

Keep in mind that in all these cases the username **IS** case sensitive so

MISTER@smith.com is different to mister@smith.com .

|                                                                                                    | Home   About NMP   NM                                                                                                    | P Team Pa                                                                            | rtners   FA                                                                         | Qs   Links   Contact Us                                                                                                  |              |                               |       |
|----------------------------------------------------------------------------------------------------|----------------------------------------------------------------------------------------------------|--------------------------------------------------------------------------------------|-------------------------------------------------------------------------------------|----------------------------------------------------------------------------------------------------|--------------|-------------------------------|-------|
|                                                                                                    | Partner Search                                                                                                    | Events                                                                               | News                                                                                | Call Information                                                                                                    | Library      | Headlines                     | Forum |
| NMPTeAm                                                                                                    |                                                                                                    |                                                                                      |                                                                                     |                                                                                                    |              |                               |       |
| Partner Search                                                                                                    | h - Partner Offer                                                                                                    |                                                                                      |                                                                                     |                                                                                                    |              | Login                         |       |
| Theme 4 - Nanoso<br>technologies - NN                                                                                                  | ns                                                                                                    | Username (E-Mail                                                                     | address):                                                                           |                                                                                                    |              |                               |       |
| 2013 NMP Orienta                                                                                                    |                                                                                                    | Password:                                                                            |                                                                                     |                                                                                                    |              |                               |       |
| A draft of the NMP c<br>Paper                                                                                                    | ion                                                                                                    | login                                                                                |                                                                                     |                                                                                                    |              |                               |       |
| This paper is made<br>provide potential ap<br>programme. Its is a<br>does not in any way<br>subsequent formal o<br>Commission. Only th | public at an early stage i<br>plicants with the currentl<br>working document not y.<br>prejudge the subsequen<br>ppinion of the Programme<br>he adopted work program | n the adopt<br>y expected<br>at endorsed<br>t modificati<br>Committee<br>me will hav | tion proces<br>mainlines<br>d by the Co<br>ons by the<br>e nor the f<br>ve legal va | ss of the work program<br>of the 2013 work<br>ommission and its cont<br>commission, the<br>inal decision of the<br>alue. | me to<br>ent | Registration<br>Password lost | 1?    |

#### Screenshot 1: Login

# 2.2 Registration

In order to register as a new user of the NMP Partner Search System it is necessary to fill in at least all mandatory form fields which are marked with an asterisk.

The "Competences" form field is a free text field where you can describe your

organisation's business fields and competences.

The "SIC Codes" (Subject Index Classification Codes) field is another option to classify your business and make it easier for other users to find you.

Make sure that your password consists of at least of 5 characters and that the e-mail address you entered is valid. To create a secure password we advise you to use at least one symbol or number as well as upper and lower case letters.

|                                                                                                    | Partner Search | Events |            |                                      |          |
|----------------------------------------------------------------------------------------------------|----------------|--------|------------|--------------------------------------|----------|
| NMPTeAm                                                                                                |                |        |            |                                      |          |
| Registration                                                                                           |                |        |            | <br>Login                            |          |
| Sex:                                                                                                   | male           |        | <b>*</b>   | Usemame (E-Mail ad                   | dress):  |
| First Name: *                                                                                          |                |        |            | Password:                            |          |
| Last Name: *                                                                                           |                |        |            | ( login )                            |          |
| E-Mail/Login: *                                                                                        |                |        |            | - Cognin                             |          |
| Academic Title:                                                                                        |                |        |            | Registration<br>Password lost?       |          |
| Organization: *                                                                                        |                |        |            |                                      |          |
| Street: *                                                                                              |                |        |            |                                      |          |
| ZIP/Postal Code; *                                                                                     |                |        |            | Navigation                           |          |
| City: *                                                                                                |                |        |            |                                      | -        |
| Country: *                                                                                             | none           |        | <b>~</b>   | Partner Search H<br>Search for Partn | er Entri |
| P. 1                                                                                                   |                |        | <br>       | Search for Partn                     | er Profi |
| Partner Type:                                                                                          | please choose  |        | <u> </u>   | List of Partner C                    | fers     |
| Internet:                                                                                              |                |        |            |                                      |          |
| Telephone;                                                                                             | <i>8</i> .     |        |            |                                      |          |
| Competences<br>(general description<br>of competences and<br>business fields of<br>your organisation): |                |        | <u>(</u> ) |                                      |          |
|                                                                                                    |                |        | 100        |                                      |          |
| SIC-Codes<br>(Subject Index<br>Classification<br>Codes):                                               | undefined      |        | ×          |                                      |          |
| Password:                                                                                              |                |        |            |                                      |          |
| Password repeat:                                                                                       |                |        |            |                                      |          |

Screenshot 2: Registration

If all mandatory fields have been completed, you are ready to submit your registration. The web application will validate your data. In case of a successful validation you will receive a confirmation message that your registration has been accepted.

Hello John Smith, You seem to have registered for the NMP Partnersearch. Please click on this link to finish the registration process: http://www.nmp-partnersearch.eu/index.php?index=25cnmp ps user cmd=acknowledgesnmp ps user id=137scode=c8145d15a3f4c7161fc4c95995ff481e After you have clicked on this link, your account will be activated. Regards, NMP TeAm Forschungszentrum Juelich GmbH 52425 Juelich S2425 Juelich Sitz der Gesellschaft: Juelich Eingetragen im Handelsregister des Amtsgerichts Dueren Nr. HR B 3498 Vorsitzende des Aufsichtsrats: MinDir'in Baerbel Brumme-Bothe Geschaeftsfuehrung: Prof. Dr. Achim Bachem (Vorsitzender), Dr. Ulrich Krafft (stellv. Vorsitzender), Prof. Dr.-Ing. Harald Bolt, Prof. Dr. Sebastian M. Schmidt

Screenshot 3: Registration - Confirmation e-mail

To complete the registration process and activate your user account, you have to follow

the link in the e-mail that you received after submitting the registration form.

Congratulations! You are now a registered user of the NMP Partner Search.

## 2.3 Edit Profile

If you login now you will notice two links in the User box at the upper right corner of the

website. You can choose between

- Edit Profile to modify the personal data you submitted during the registration process
- Add/Edit/Delete your Entries whose functions will be described in chapter 4 of this manual.
- Brokerage Events to register for Matchmaking events organized by or with support of NMP TeAm
- Set E-Mail alerts or RSS feed to get automatically informed on new partner searches and/or partner offers on specific call topics.

By choosing the Edit Profile link your user profile will be displayed and you have the

opportunity to edit your data including your password.

|                    | Partner Search           | Events           | News          | Call Information | Library | Headlines                        | Foru    |
|--------------------|--------------------------|------------------|---------------|------------------|---------|----------------------------------|---------|
| NMPTeAm            |                          |                  |               |                  |         |                                  |         |
| ser Profile        |                          |                  |               |                  |         | User                             |         |
| Sex:               | male                     |                  |               | <b>v</b>         |         | Edit Profile                     |         |
| First Name: *      | Ingo                     |                  |               |                  |         | Edit Entries<br>Edit E-Mail-Aler | ts / RS |
| Last Name: *       | Rey                      |                  |               |                  |         | reeas<br>Logout                  |         |
| E-Mail/Login: *    | i.rey@fz-juelich.de      |                  |               |                  |         |                                  |         |
| Academic Title:    |                          |                  |               |                  |         |                                  |         |
| Organization: *    | Forschungstentrum Jül    | ich - Project Ma | anagement Jül | ich              |         | Navigation                       |         |
| Street: *          | Leo-Brandt-Str.          |                  |               |                  |         | Partner Search                   | lome    |
| ZIP/Postal Code: * | 52425                    |                  |               |                  |         | Search for Partn<br>Entries      | er      |
| City: *            | Jülich                   |                  |               |                  |         | Search for Partn<br>Profiles     | er      |
| Country: *         | Germany                  |                  |               | *                |         | List of Partner S                | earche  |
| Partner Type:      | Public Body              |                  |               | *                |         | List of Partner (                | )ffers  |
| Internet:          | http://www.nks-werkstoff | ie.de            |               |                  |         |                                  |         |
|                    | 0040 0404 040000         |                  |               |                  |         |                                  |         |

Screenshot 4: Edit Profile

# 2.4 Enter and submit a Partner Offer or Partner Search

Datei Bearbeiten Ansicht Chronik Lesezeichen Estras Hilfe ☆・ G• Google 🔇 🔊 👻 C 🔀 🏠 🦂 http://www.nmp-partnersearch.eu/index.php?index::31 م 🖥 NMP Team Template 📄 http://www.nmp-part... Home | About NMP | NMP Partners | FAQs | Links | Contact Us Partner Search Entries List User Add Search | Add Offer Edit Profile **Edit Entries** Topic Type Date approved Logout NMP.2010.1.1-1 offer 04.11.2009 15:35 not yet view | edit | delete Navigation Partner Search Home List of partner searches List of partner offers Search for partner entries Forum | Disclaimer | Privacy Policy | Terms & Conditions | Site Map © 2009 NMP

By following the Edit Entries link a list of your entries will appear.

Screenshot 5: Entries List View

You can either add a new entry or have the choice to view, edit or delete an existing one.

To add a search or an offer choose the Add Search or Add Offer link, fill in all form fields and submit the form.

| Н                                                                                 | ome  About NMP   NM | P Team Par | tners   FAQ | s   Links   Contact Us |         |                                                  |                   |
|-----------------------------------------------------------------------------------|---------------------|------------|-------------|------------------------|---------|--------------------------------------------------|-------------------|
|                                                                                   | Partner Search      | Events     | News        | Call Information       | Library | Headlines                                        | Forum             |
| NMPTeAm                                                                           |                     |            |             |                        |         |                                                  |                   |
| back to list                                                                      |                     |            |             |                        |         | User                                             |                   |
| Partner Role:                                                                     | please choose       |            |             | ~                      |         | Edit Profile                                     |                   |
| Topic *                                                                           | Topic Selection     |            |             |                        |         | Edit Entries<br>Edit E-Mail-Alert                | 5 / R \$ \$       |
| Title of Project Idea<br>(max. 250 characters)<br>*:                              | )                   |            |             |                        |         | Feeds<br>Logout                                  |                   |
| Abstract<br>(max. 500 characters)<br>*:                                           | )                   |            |             |                        |         |                                                  |                   |
|                                                                                   |                     |            |             |                        |         | Navigation                                       |                   |
|                                                                                   |                     |            |             | <u>M</u>               |         | Partner Search H                                 | lome              |
| Description of<br>Projectidea<br>(max. 3999<br>characters) *:                     |                     |            |             |                        |         | Search for Partn<br>Search for Partn<br>Profiles | er Entrie<br>er   |
|                                                                                   |                     |            |             | <u>~</u>               |         | List of Partner S                                | earches<br>)ffers |
| Consortium of<br>Partners<br>(roles /competences)<br>(max. 1000<br>characters) *: |                     |            |             |                        |         |                                                  |                   |
|                                                                                   |                     |            |             | ~                      |         |                                                  |                   |
| Partner Search<br>(competences) *:                                                |                     |            |             |                        |         |                                                  |                   |
|                                                                                   |                     |            |             | M                      |         |                                                  |                   |
| Save Changes                                                                      |                     |            |             |                        |         |                                                  |                   |

Screenshot 6: Add or Modify an Entry

Remember that new entries will be checked and published by an NCP before they appear online. In case of a positive validation and publication of your entry by the responsible NCP, you will receive an e-mail notification. Since the entry has been checked and published by the NCP you have the opportunity to update the information or delete the entry.

# 2.5 Brokerage Events

A new feature of this tool is the opportunity to register for the participation in B2Match brokerage events by using your PSF-profile data. The first step is to select the event of interest from the list of upcoming brokerage events:

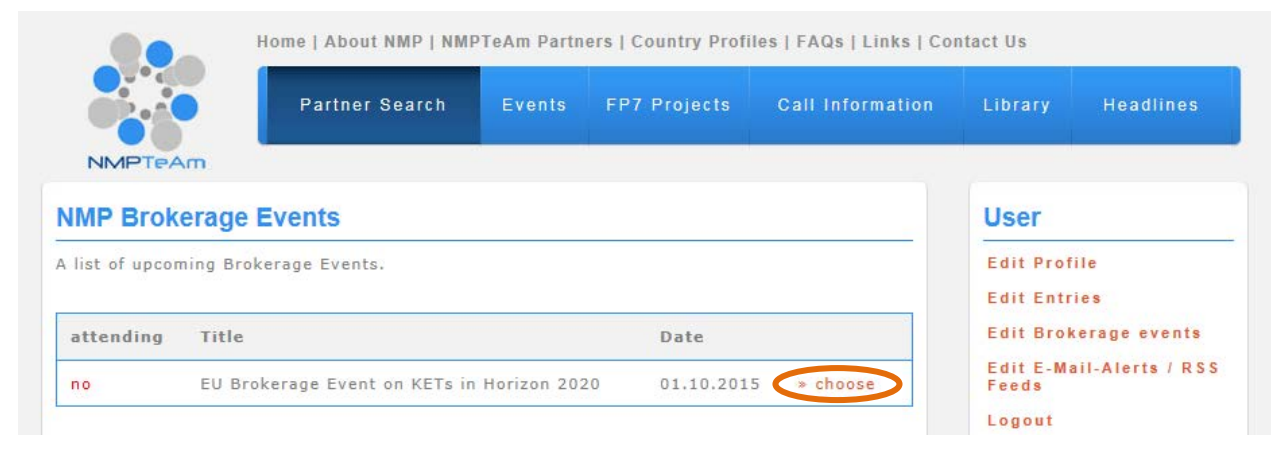

#### Screenshot 7: Selection of NMP Brokerage Events

Information on the event appears. To transfer your profile data to the B2Match registration

page you have to choose B2Match Registration.

| EU Brokerage Event on KETs in Horizon 2020                                                     | User                                  |
|------------------------------------------------------------------------------------------------|---------------------------------------|
| » go back to the events list                                                                   | Edit Profile                          |
| Date                                                                                           | Edit Entries<br>Edit Brokerage events |
| 01.10.2015                                                                                     | Edit E-Mail-Alerts / RSS<br>Feeds     |
| Venue                                                                                          | Logout                                |
| Maison de la Région; 1 place Adrien Zeller                                                     |                                       |
| 6700 Strasbourg                                                                                |                                       |
| France                                                                                         |                                       |
| Contact                                                                                        | Navigation                            |
| gilles.le-marois@recherche.gouv.fr                                                             | Partner Search Home                   |
| Participation                                                                                  | Search for Partner<br>Entries         |
| If you plan to participate > click here                                                        | Search for Partner<br>Profiles        |
| B2Match Registration                                                                           | List of Partner Searches              |
| -                                                                                              | List of Partner Offers                |
| To finalize the registration procedure please follow the instructions on the external website. |                                       |

#### Screenshot 8: Proceed B2Match Registration

Additionally you can add this information to your profile data. This may ease the contacting

in the case that somebody wants to meet you at the event.

To finalize the data transfer please push the "continue to B2Match registration".

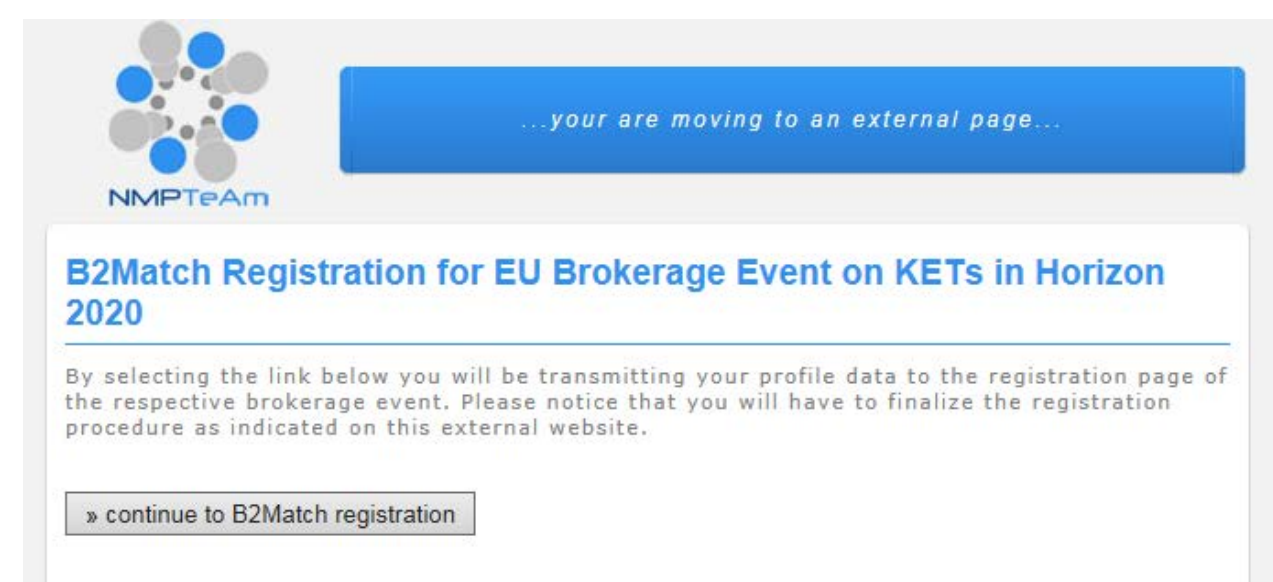

Screenshot 9: Transfer of profile data

Step one of the B2Match registration appears and you have several opportunities to

choose regarding the brokerage event.

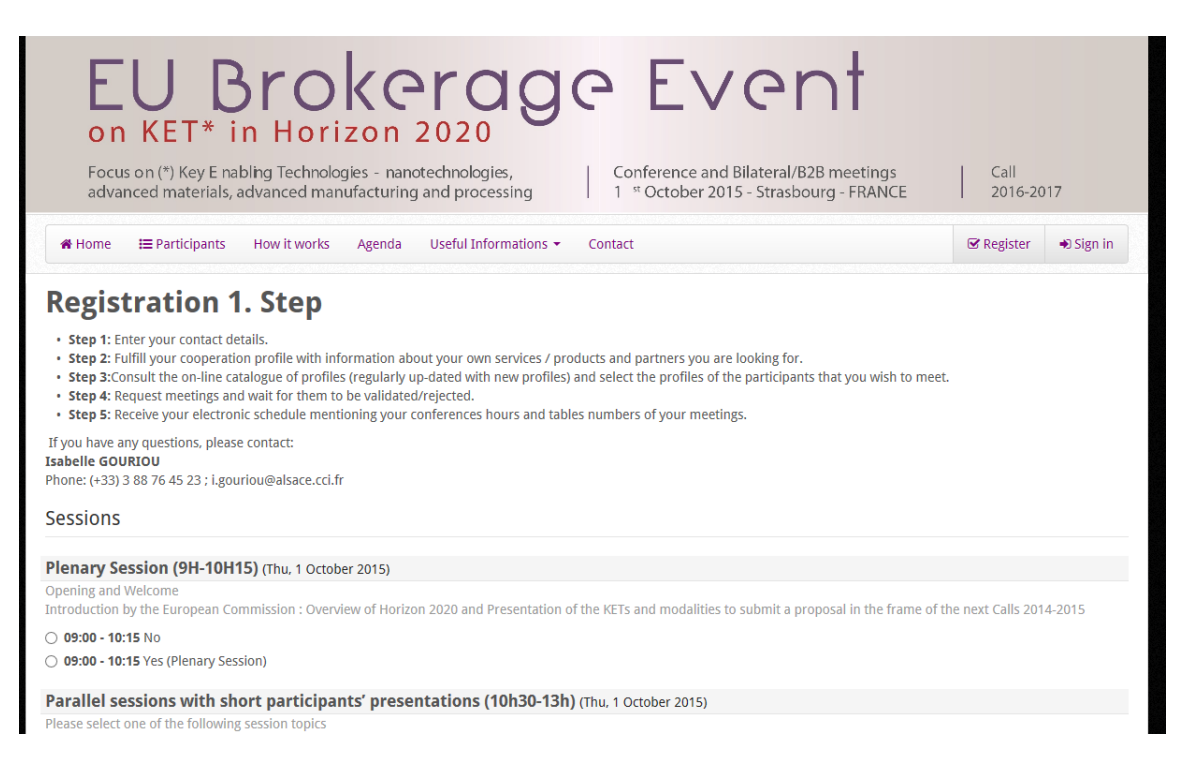

Screenshot 10: Step one of B2Match registration (external website)

Since you have entered the required information you may klick

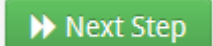

The transfered profile data appear and you have the opportunity to add and modify the requiered entries. To finalize the registration procedure please follow the instructions indicated on this external website.

#### **Registration 2. Step**

| 0                      |                                                                                                    |                                                                                                    |                                                                                                    |                                                                                                    |
|------------------------|----------------------------------------------------------------------------------------------------|----------------------------------------------------------------------------------------------------|----------------------------------------------------------------------------------------------------|----------------------------------------------------------------------------------------------------|
| Person                 |                                                                                                    |                                                                                                    |                                                                                                    |                                                                                                    |
| *                      | O Male                                                                                                    | Job Position *                                                                                                    |                                                                                                    |                                                                                                    |
| First Name *           | Ingo                                                                                                    | Mobile Phone *                                                                                                    |                                                                                                    |                                                                                                    |
| Last Name *            | Rey                                                                                                    |                                                                                                    |                                                                                                    |                                                                                                    |
| Email *                | i.c.rey@freenet.de                                                                                                    | Create your password *                                                                                                    |                                                                                                    |                                                                                                    |
| Organisation           |                                                                                                    |                                                                                                    |                                                                                                    |                                                                                                    |
| Organisation Name *    | Project Management Jülich - PtJ, N                                                                                                    | ational Contact Point for Materials                                                                                                    |                                                                                                    | ]                                                                                                    |
| Organisation Type *    | NCP                                                                                                    | Organisation Size *                                                                                                    | Please select                                                                                                    |                                                                                                    |
| Street *               | Wilhelm-Johnen-Straße                                                                                                    | Phone *                                                                                                    |                                                                                                    |                                                                                                    |
| City *                 | Jülich                                                                                                    | Web (URL)                                                                                                    | www.nks-werkstoffe.de                                                                                                    |                                                                                                    |
| Postal Code *          | 52382                                                                                                    |                                                                                                    |                                                                                                    |                                                                                                    |
| Country *              | DE - Nordrhein-Westfalen                                                                                                    |                                                                                                    |                                                                                                    |                                                                                                    |
| Organisation Deta      | ils                                                                                                    |                                                                                                    |                                                                                                    |                                                                                                    |
| Organisation Details * | B I & ⋮≣ ⋮≣ No                                                                                                    | rmal Text 👻                                                                                                    |                                                                                                    |                                                                                                    |
|                        | With expertise in research and innor<br>federal government and state gover<br>funding. Project funding furnishes ti<br>topics. It combines scientific and st<br>German NCP Materials is - besider<br>researchers in their application in ti | wation management, Projektträger Jülich (PU; engl. Projec<br>rnments as well as the European Commission in implemen<br>he public authorities with an instrument that they can use to<br>ructural expertise with administrative competence in a neut<br>s other NCPs - located in PJ on behalf of the Federal Minis<br>ne European Research Framework Programme, especially | t Management Jülich) supports its cli<br>ting their research policy goals with a<br>s set the course for research. PtJ cov<br>ral manner independent of its own ec<br>try of Education and Research. The l<br>in the NMBP part of Horizon 2020 ar | ents in the German<br>a focus on project<br>ers a broad range of<br>sonomic interests. The<br>NCP Materials consult<br>at is actually |

Screenshot 11: Transferred profile data for B2Match registration

## 2.6 Search for Partner Entries

In order to find the partner entry you have been looking for simply click the Search for partner entries link in the Navigation box and use our Search form. There are several search options you are able to choose from. Use the Phrase form field to search the whole entry database for the phrase you entered or choose one or multiple filter options from the given select fields Type of Calls , NMP – Topics, Type , Country, Partner Type, Partner Role or SIC Code.

| Phrase:         |                                                                                                    |      |
|-----------------|----------------------------------------------------------------------------------------------------|------|
| Type of Calls:  | Open Calls                                                                                                    | *    |
| Categories:     | 4.1 Nanosciences and Nanotechnologies                                                                                                    | ۷    |
| Sub-Categories: | 1.1 Maximising the contribution of Nanotechnology to sustainable development                                                                                             | ¥    |
| Topics:         | choose all<br>NMP.2013.1.1-1 Exploration, optimisation and control of nano-catalytic processe<br>NMP.2013.1.1-2 Self-assembly of naturally occurring nanosystems - SMALL | s fo |
| Туре:           | Partner Offer                                                                                                    | ۷    |
| Country:        | all                                                                                                    | ۷    |
| Partner Type:   | all                                                                                                    | ¥    |
| Partner Role:   | all                                                                                                    | ۷    |
| SIC-Code:       | all                                                                                                    | ~    |

Screenshot 12: Search for Partner Entries

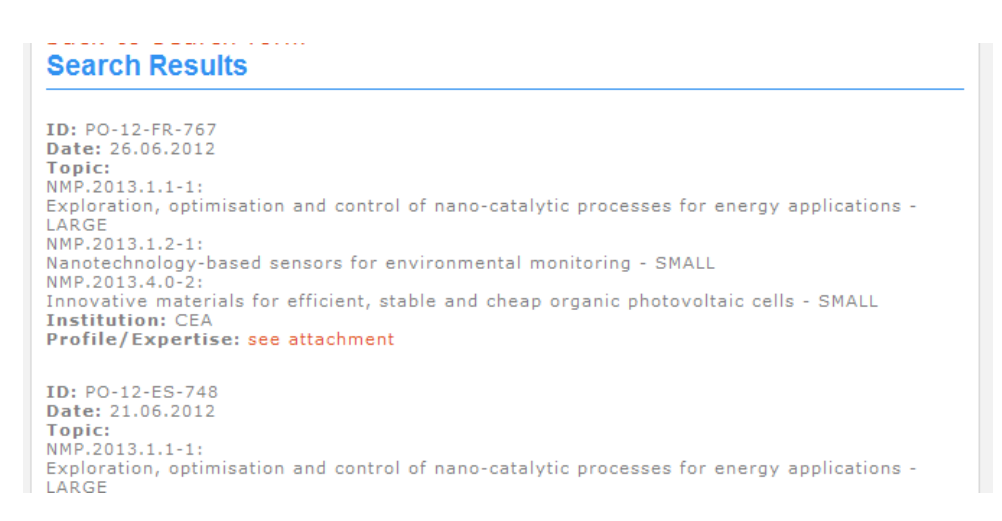

#### Screenshot 13: List of Search Results

# 2.7 Partner Profile-Related Search

This profile-related search has been developed in order to offer the opportunity to identify potential partners independent from the current call topics. The search parameters are realised according to the information that has been generated on the base of the organisation profiles and consist of the main business fields and competences of the registered users of the Partner Search Facility.

The search form comprises of the following fields:

- ▲ Free text (to search in the competences of the partners)
- Country (Dropdown)
- A Partner type (Dropdown)
- ▲ SIC Code (Dropdown)

The Free Text form field allows it to scan the profile data of the registered users.

|                | Partner Search | Events | News | Call Information |  |
|----------------|----------------|--------|------|------------------|--|
| NMPTeAm        |                |        |      |                  |  |
| earch Profiles |                |        |      |                  |  |
| Free Text:     |                |        |      |                  |  |
| Country:       | all            |        |      | <b>~</b>         |  |
| Partner Type:  | all            |        |      | ¥                |  |
| SIC Codes      | all            |        |      | ×                |  |

Screenshot 14: Profile-related Search

As the result of the search a list of the organisations that fit the research criteria will be

displayed:

| Show 10 💌 entries                                             |                          | Search:        |                                                                                                    |  |  |  |
|---------------------------------------------------------------|--------------------------|----------------|----------------------------------------------------------------------------------------------------|--|--|--|
| Name                                                          | Type<br>\$               | Country \$     | Organization<br>\$                                                                                                    |  |  |  |
| Business<br>Development,<br>Medical Devices<br>Philip Jackson | Research<br>Organization | United Kingdom | CERAM Research Ltd                                                                                                    |  |  |  |
| doctor sirbu carmen                                           | Research<br>Organization | Romania        | National research and<br>development institute for<br>soil science agro-chemistry<br>and environment - ICPA<br>Bucharest, Romania |  |  |  |
| Dr. Antonio Monaco                                            | Research<br>Organization | Spain          | Centro de Investigación en<br>Tecnologías de Unión<br>LORTEK                                                                      |  |  |  |
| Dr. Mirela Maria<br>Codescu                                   | Research<br>Organization | Romania        | R&D National Institute for<br>Electrical Engineering ICPE-<br>CA Bucharest                                                        |  |  |  |
| Dr. Terry McGrail                                             | Higher<br>Education      | Ireland        | ICOMP,                                                                                                    |  |  |  |

Screenshot 15: List of identified Organisations

By choosing one of the displayed names, detailed information about the organisation

#### appears:

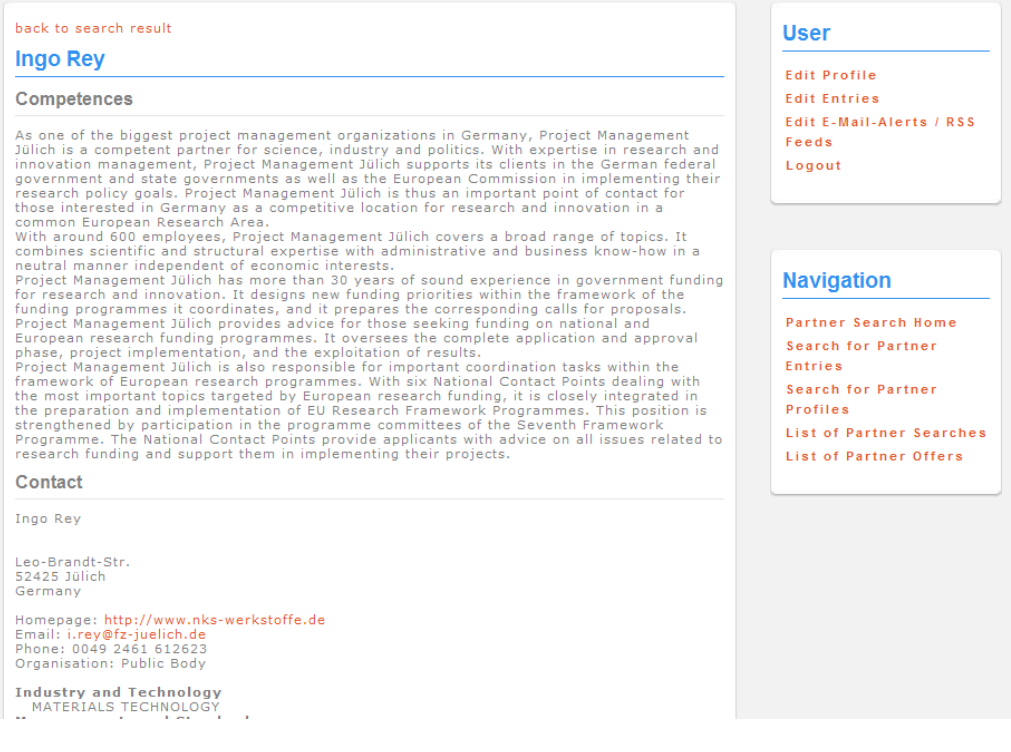

Screenshot 16: Organization Profile

## 2.8 E-Mail Alert & RSS Feeds

Complementary to the already existing opportunities to look for partners or projects by generating a partner offer or partner search, registered users of the PSF will have the new opportunity to indicate whether they would like to be informed about new entries. This service can be subscribed by two ways: **via e-mail alert or via RSS feed**.

After the login, a user can determine if he wants to get informed via e-mail alert or RSS feed on new entries. The user can choose between "all entries" or "entries filtered by topic(s)". This can be changed in his profile at any time.

|                                                             | Home   About NMP   NM                                | P Team Par  | tners   FA | Qs Links Co  | ntact Us |         |                                                                               |       |  |
|-------------------------------------------------------------|------------------------------------------------------|-------------|------------|--------------|----------|---------|-------------------------------------------------------------------------------|-------|--|
| NMPTEAM                                                     | Partner Search                                       | Events      | News       | Call Inform  | nation   | Library | Headlines                                                                     | Forum |  |
| E-Mail Alert Se                                             | lection                                              |             |            |              |          |         | User                                                                          |       |  |
| save                                                        |                                                      |             |            |              |          |         | Edit Profile<br>Edit Entries<br>Edit E-mail aler:                             | s     |  |
| Торіс                                                       |                                                      |             |            | RSS Feed     | E-mail a | lert    | Logout                                                                        |       |  |
| all current offers a                                        | nd searches                                          |             |            | <u></u>      |          |         |                                                                               |       |  |
| 4.1 Nanosciences                                            | and Nanotechnologie                                  | 5           |            |              |          |         |                                                                               |       |  |
| 1.1 Maximising th                                           | ne contribution of Nan                               | otechnolog  | gy to sust | tainable dev | elopment |         | Navigation                                                                    |       |  |
| Торіс                                                       |                                                      |             |            | RSS Feed     | E-mail a | lert    | Partner Search                                                                | Home  |  |
| NMP.2013.1.1-1<br>Exploration, optimi<br>processes for ener | sation and control of nan<br>gy applications - LARGE | o-catalytic |            | <u></u>      |          |         | List of partner sean<br>List of partner offe<br>Search for partner<br>entries |       |  |
| NMP.2013.1.1-2<br>Self-assembly of na                       | aturally occurring nanosy                            | rstems - S№ | 1ALL       | <b>M</b>     | ✓        |         | Search for parts<br>profiles                                                  | ner   |  |
| 1.2 Nanotechnolo                                            | gy for benefiting envi                               | ronment,    | energy a   | nd health    |          |         |                                                                               |       |  |
| Торіс                                                       |                                                      |             |            | RSS Feed     | E-mail a | lert    |                                                                               |       |  |
| NMP.2013.1.2-1<br>Nanotechnology-ba<br>SMALL                | sed sensors for environn                             | nental moni | itoring -  | <b>M</b>     |          |         |                                                                               |       |  |
| NMP.2013.1.2-2<br>Nanotherapeutics t                        | o treat bacterial infectiou                          | ıs diseases | - LARGE    | <u>)</u>     |          |         |                                                                               |       |  |

Screenshot 17: E-Mail Alert / RSS Feed selection

### E-Mail Alert

If a user has chosen to be informed via e-mail alert about new entries, he will receive an

advice as soon as a new entry has been activated:

|                                                                                                    | NMP Partner Search | Facility - Nachricht (HTML)                                                                                       |        |                                 | _ |  | x |  |  |  |
|----------------------------------------------------------------------------------------------------|--------------------|----------------------------------------------------------------------------------------------------|--------|---------------------------------|---|--|---|--|--|--|
| Nachricht Adobe PDF                                                                                                    |                    |                                                                                                    |        |                                 |   |  |   |  |  |  |
| Antworten Allen Weiterleiten<br>antworten<br>Antworten                                                                                                    | Ktionen            | <ul> <li>Hategorisieren ▼</li> <li>Nachverfolgung ▼</li> <li>Als ungelesen markieren</li> <li>Optionen</li> </ul> | Suchen | An OneNote<br>senden<br>OneNote |   |  |   |  |  |  |
| Von: Rey Ingo Gesendet: Mi 28.03.2012 11:52<br>An: Rey Ingo<br>Cc:<br>Betreff: NMP Partner Search Facility                                                                                                    |                    |                                                                                                    |        |                                 |   |  |   |  |  |  |
| Betreff:       NMP Partner Search Facility         Dear user of the NMP TeAm partner search facility,         A new partner offer (partner search) regarding topic NMP.2012.1.1-1 Rational design of nano-catalysts for sustainable energy production based on fundamental understanding - SMALL has been published.         In order to view details please choose the following link <a href="http://www.nmp-partnersearch.eu/index.php?index:24&amp;nmp">http://www.nmp-partnersearch.eu/index.php?index:24&amp;nmp</a> ps list cmd=showentry&nmp ps list id=695&search=1         Best regards         Administrator of NMP TeAm Partner Search Facility |                    |                                                                                                    |        |                                 |   |  |   |  |  |  |

#### Screenshot 18: E-Mail notification

#### By following the link, details of the relevant entry will be displayed:

| Partner offer (competences/expertise)                                                                                                    | Username (E-Mail address):                                                                      |  |  |
|----------------------------------------------------------------------------------------------------|-------------------------------------------------------------------------------------------------|--|--|
| TelLab is a multi-divisional SME in which chemistry is the common denominator between the<br>divisions. The company has an independent INAB/ISO 17025 accredited testing laboratory<br>specialising in water and soil analysis. Areas of expertise include inorganic, organic and trace<br>metal detection. At the present time TelLab operates in seven divisions:<br>1. Environmental Analysis: ISO17025 accredited<br>2. Machine Care Analysis: Analysis of lubricating oil samples taken from Plant and Machinery.<br>3. Marker Dytes: Manufacture and supply of marker dyes to the oil industry.<br>4. Transcheck: Analysis of transformer oils<br>5. Production Laboratory: Production and supply of chemicals and laboratory apparatus<br>5. Pharmaceutical Testing<br>7. Research and Development<br>The two divisions most applicable to these research topics are the environmental analytical<br>services and the production laboratory. The environmental analytical services for Integrated<br>Pollution Prevention Control (IPPC) licensing, surface water testing and drinking water | Password:<br>login<br>Registration<br>Password lost?                                            |  |  |
| tandard compliance for industry and county councils.<br>E. Laboratories has an extensive background and expertise in the provision of<br>nvironmental monitoring services. With an ISO17025 accredited water testing laboratory and<br>newly developed R&D department, the necessary skill set and experience is in place to<br>eliver on an analytical project.<br>.E. Laboratories can provide access to water samples from a variety of sources, access to<br>evelue from oppoing monitoring and access to eites to run in scient trials. We will also review                                                                                                    | Navigation                                                                                      |  |  |
| asidation data against the ISO17025 standard and comparison to laboratory validated<br>nethods. TelLab's environmental analysis division is composed of a team of third level<br>hemists. The key instrumentation accredited to ISO17025 standard used for analysis are;<br>CP-OES, FTIR, TOC, F-AAS, GC-FID, UV-Vis, IC, GF-AAS and GC-ECD.<br>Topics                                                                                                    | Partner Search Home<br>List of partner searches<br>List of partner offers<br>Search for partner |  |  |
| NMP.2012.1.2-1:<br>Nanotechnology solutions for in-situ soil and groundwater remediation - LARGE                                                                                                    | entries                                                                                         |  |  |
| UMP.2012.2.2-6:<br>Photocatalytic materials for depollution - SMALL                                                                                                    |                                                                                                 |  |  |
| Contact                                                                                                    |                                                                                                 |  |  |
| Research Officer Niamh Walsh                                                                                                    |                                                                                                 |  |  |
| .E. Laboratories                                                                                                    |                                                                                                 |  |  |
| .oughmartin Business Park<br>2000 Tullow                                                                                                    |                                                                                                 |  |  |

#### Screenshot 19: Displayed Partner Offer

## **RSS Feeds**

The new subject RSS Feed has been added to the navigation. Under this subject links to the RSS Feeds of all partner offers and searches and the offers and searches filtered by areas will be received.

| .tp://nmp. <b>lwdb.de</b> /preview.php?index=45                                                                                                    |                 |   |
|----------------------------------------------------------------------------------------------------|-----------------|---|
|                                                                                                    |                 |   |
| Current Partnersearch Entries of the NMP                                                                                                    | Momentan 3 /    | 3 |
| Der aktuelle Feed enthält Inhalte, die häufig aktualisiert werden. Wenn Sie einen Feed abonnieren, wird dieser zu<br>der gemeinsamen Feedliste hinzugefügt. Aktualisierte Inhalte des Feeds werden automatisch auf den Computer |                 |   |
| heruntergeladen und können in Internet Explorer und anderen Programmen angezeigt werden. Weitere Informationen<br>über Feeds                                                                                                    | • Alle          | 3 |
| 🙀 Diesen Feed zu iGoogle hinzufügen                                                                                                    | Sortieren nach: |   |
| 쓝 Abonnieren Sie diesen Feed in Google Reader.                                                                                                    | ▼ Datum         |   |
| 🖨 Feed abonnieren                                                                                                    | Intel           |   |
| 0-12-DE-705                                                                                                    |                 |   |
| O-12-DE-705<br>→<br>ermany: Helmholtz-Zentrum Geesthacht - Dr.rer.nat Daniel Hoche                                                                                                    |                 |   |
| O-12-DE-705<br>→<br>ermany: Helmholtz-Zentrum Geesthacht - Dr.rer.nat Daniel Hoche<br>O-12-PT-702                                                                                                    |                 |   |
| O-12-DE-705<br>→<br>ermany: Helmholtz-Zentrum Geesthacht - Dr.rer.nat Daniel Hoche<br>O-12-PT-702<br>→                                                                                                    |                 |   |
| O-12-DE-705  ermany: Helmholtz-Zentrum Geesthacht - Dr.rer.nat Daniel Hoche O-12-PT-702  ortugal: Centro Tecnologico da Ceramica e do Vidro - Eng. Francisco Silva                                                              |                 |   |
| O-12-DE-705<br>→<br>ermany: Helmholtz-Zentrum Geesthacht - Dr.rer.nat Daniel Hoche<br>O-12-PT-702<br>→<br>ortugal: Centro Tecnologico da Ceramica e do Vidro - Eng. Francisco Silva<br>O-12-ES-698                              |                 |   |
| O-12-DE-705  ermany: Helmholtz-Zentrum Geesthacht - Dr.rer.nat Daniel Hoche O-12-PT-702  ortugal: Centro Tecnologico da Ceramica e do Vidro - Eng. Francisco Silva O-12-ES-698                                                  |                 |   |

Screenshot 20: Subscribed RSS Feeds

## 2.9 Navigation

Right beneath the User box you find the Navigation box filled with five hyperlinks. The first one is the Partner Search Home link which will display the start page. Search for Partner Entries will lead you to the search engine which will allow you to search the partner entry database using various search criteria. Search for Profiles offers the opportunity to identify potential partners independent from the current call topics. The search parameters are realised according to the information that has been generated on the base of the organisation profiles and consist of the main business fields and competences of the registered users of the Partner Search Facility. The next link leads to the List of partner searches which will display all partner searches ordered by date and the last link List of partner offers will likewise display all partner offers ordered by date.

|                                                                                                    | Home   About NMP   NMP                                                                                                    | TeAm Partn                                                                           | ers   Country Prof                                                                                    | country Profiles   FAQs   Links   Contact Us                                           |                                                      |                                 |  |
|----------------------------------------------------------------------------------------------------|----------------------------------------------------------------------------------------------------|--------------------------------------------------------------------------------------|----------------------------------------------------------------------------------------------------|----------------------------------------------------------------------------------------|------------------------------------------------------|---------------------------------|--|
| NMPTEAM                                                                                                    | Partner Search                                                                                                    | Events                                                                               | FP7 Projects                                                                                          | Call Information                                                                       | Library                                              | Headlines                       |  |
| Partner Search                                                                                                    | - Partner Offer                                                                                                    |                                                                                      |                                                                                                    |                                                                                        | User                                                 |                                 |  |
| Nanotechnologies, Advanced Materials, Biotechnology and Advanced<br>Manufacturing and Processing in HORIZON 2020                                                                                                    |                                                                                                    |                                                                                      |                                                                                                    |                                                                                        | Edit Profile<br>Edit Entries                         |                                 |  |
| The NMP TeAm Partr<br>order to offer best s<br>or proposals of the<br>Biotechnology and<br>octions like FET open<br>Prize on materials fo                                                                                                    | ter Search Facility has been<br>upport to its clients. This w<br>key enabling technologies <i>I</i><br><i>Advanced Manufacturing</i><br>n, ERA-NETs like SIINN and<br>or clean air). | n established<br>veb service i<br><b>Nanotechno</b><br><b>and Proce</b><br>M-ERA.NET | l by the network o<br>s strictly focused o<br>logies, Advanced<br>ssing of HORIZO<br>and inducement p | n NMP NCPs in<br>on the open calls<br>I Materials,<br>V 2020, related<br>rize (Horizon | Edit Brok<br>Edit E-Ma<br>Feeds<br>Logout            | erage events<br>il-Alerts / RSS |  |
| n this web-service                                                                                                    | we discern between                                                                                                    |                                                                                      |                                                                                                    |                                                                                        |                                                      |                                 |  |
| • Partner Offer - Researchers who offer their research expertise and who seek for collaboration in possible project consortia and                                                                                                    |                                                                                                    |                                                                                      |                                                                                                    |                                                                                        | Navigation                                           |                                 |  |
| • Partner Search - Researchers or consortia with a definite idea for a project who are looking for further partners to complement the expertise scope of the consortium                                                                                                    |                                                                                                    |                                                                                      |                                                                                                    |                                                                                        | Partner Search Home<br>Search for Partner<br>Entries |                                 |  |
| In order to get information on the already published entries, please enter: Search for partner entries                                                                                                    |                                                                                                    |                                                                                      |                                                                                                    |                                                                                        |                                                      | Search for Partner<br>Profiles  |  |
| In order to submit your own partner offer or partner search you first have to register.<br>With the following online forms, you have the opportunity to send your own partner offer or<br>partner search to the NMP-TeAm consortium. The information will appear online as soon as it<br>has been quality checked by the responsible, country-specific NCP. |                                                                                                    |                                                                                      |                                                                                                    |                                                                                        |                                                      | List of Partner Searches        |  |

#### Screenshot 21 : User Navigation Box

## 3. Contact

Ingo Rey

## **German National Contact Point Materials**

## Projektträger Jülich - PtJ

52425 Jülich

Germany

Tel.: +49 2461-612623

http://www.nks-werkstoffe.de

i.rey@fz-juelich.de